## Easy Linx - Nota Fiscal Paulista Configuração

## Assunto

Auxiliar as operações de suporte aos parâmetros necessários para habilitação da Nota Fiscal Paulista e no produto Easy Linx.

Quando o cliente ou implantadores entrar em contato com suporte desejando habilitar Nota Fiscal Paulista ou alegar que não está gerando utilizem este documento para validar as informações.

Lembrando que o cliente pode trabalhar com Nota Fiscal Paulista no produto Easy Linx mesmo sem cadastrar um cliente pois a validação é o ato de digitar o CPF/CNPJ, muitas vezes o cliente não deseja ser cadastrado mas quer o Nota Fiscal Paulista.

## Informações e Procedimentos

Passo 1 - Para habilitar Nota Fiscal Paulista primeiro você deve entrar no caminho UTILITÁRIOS > EMPRESAS > EMPRESA > MANUTENÇÃO na guia Dados e selecione a empresa. Marque a opção N.F. Paulista e clique em Confirmar.

| 👗 Cadastro de Em                             | presa                                                                                                    | • %                   |  |  |  |  |  |
|----------------------------------------------|----------------------------------------------------------------------------------------------------|-----------------------|--|--|--|--|--|
| Centro de Custo<br>Empresa                   | 002-LOJA 02 Copiar                                                                                                    |                       |  |  |  |  |  |
| Dados Configura                              | Ição   Operacional   Sequência   Imposto   Financeiro   Fiscal   Pedido   Preço   Código Barras   Doc. Eletrônico                                                    |                       |  |  |  |  |  |
| Fantasia 002001<br>Cep 30.315<br>Bairro SION | I LORA EM AMBIENTE DE HOMOLOGACAO - SEM VALOR FISCAL<br>L<br>-000 Endereço AV BANDEIRANTES, 504 Número Complemento UF SP Município SÃO PAULO País BRASIL             | Novo                  |  |  |  |  |  |
| E-mail Fone - 32867891                       |                                                                                                    |                       |  |  |  |  |  |
| CNPJ 54.51<br>CNAE-F<br>Escrituração Cent    | 17.628/0001-98     Inscrição Estadual     116982156119     NIRC       Inscrição Municipal     Data NIRC     01/01/1900       ralizada     Área Construída (m²)     0 | <u>C</u> ancelar<br>C |  |  |  |  |  |
| Administrador<br>Contador                    | *+     N° A.I.D.F.     0     Ano A.I.D.F.     0       *+     N° Processo     0                                                                                       |                       |  |  |  |  |  |

Passo 2 - Agora entre no caminho UTILITÁRIOS > EMPRESAS > CENTRO DE CUSTO, selecione o centro de custo e marque a opção Obriga cliente em Nota Modelo 2 e clique em Confirmar.

| 🛴 Cadastro de Centro                                                                                                    | os de Custo       |                                                                                     |                   |                |             | • *                                            |
|----------------------------------------------------------------------------------------------------|-------------------|-------------------------------------------------------------------------------------|-------------------|----------------|-------------|------------------------------------------------|
| C.Custo 002                                                                                                    | Descrição         | DJA 02                                                                              |                   |                |             | Q                                              |
| Operacional                                                                                                    | Senhas de Seguran | ça Acesso Remo                                                                      | oto Sons          | Configuração   | Impostos    | Pesquisar                                      |
| Impressora Padrão de Etiqueta de Barras   Exibe Valores do Cliente de Todos Centros?   Obriga CGC/CPF Válidos?   Imprimir Romaneio por Grade?   Utiliza 2º Vendedor?     Modelo 2   Modelo 2   Mão utiliza segundo vendedor     Perfil Conexão   Perfil Cola 02 |                   |                                                                                     |                   |                |             | Abrir<br>Abrir<br>Novo<br>Excluir<br>Confirmar |
|                                                                                                    |                   | <ul> <li>Opções de Impressã</li> <li>● Financeira</li> <li>○ Operacional</li> </ul> | io de Senha 📴 Car | tão Etiqueta I | Remetente - | <u>C</u> ancelar                               |
| - Configuraçõe                                                                                                    | 25                | - Pedidos                                                                           |                   |                |             | Sair                                           |
| Parametros                                                                                                    |                   | Status Inicial Padrão                                                               | Suspenso 🗸        |                |             |                                                |
| <u>T</u> ransferência                                                                                                    |                   |                                                                                     |                   |                |             |                                                |
| <u>C</u> ota                                                                                                    | Saldo             |                                                                                     |                   |                |             |                                                |
|                                                                                                    |                   |                                                                                     |                   |                |             |                                                |

Passo 3 -Realizado as marcações dos parâmetros necessários para trabalhar com Nota Fiscal Paulista no Easy Linx vamos para tela de venda verificar o funcionamento.

Quando realizar uma venda em Vendas > Cupom Fiscal, informe o vendedor, o cliente e o produto e logo em seguida será solicitado o CPF / CNPJ do cliente.

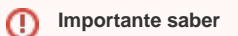

Somente se o CPF/CNPJ for informado nesta tela será gerada a informação do Nota Fiscal Paulista. Esse procedimento se faz necessário devido as seguintes observações.

- 1. Cliente quer ser cadastrado e que gere Nota Fiscal Paulista
- 2. Cliente quer ser cadastrado e não quer a informação do seu CPF/CNPJ vinculado ao Nota Fiscal Paulista.
- 3. Cliente não quer ser cadastrado mas quer o Nota Fiscal Paulista.

Para o terceiro caso onde o cliente não quer ser cadastrado mas deseja os créditos de Nota Fiscal Paulista, deve cadastrar um cliente como CONSUMIDOR FINAL e passar a venda para ele, quando aparecer a mensagem da Nota Fiscal Paulista basta digitar o CPF/CNPJ do cliente que será gerado a informação no arquivo.

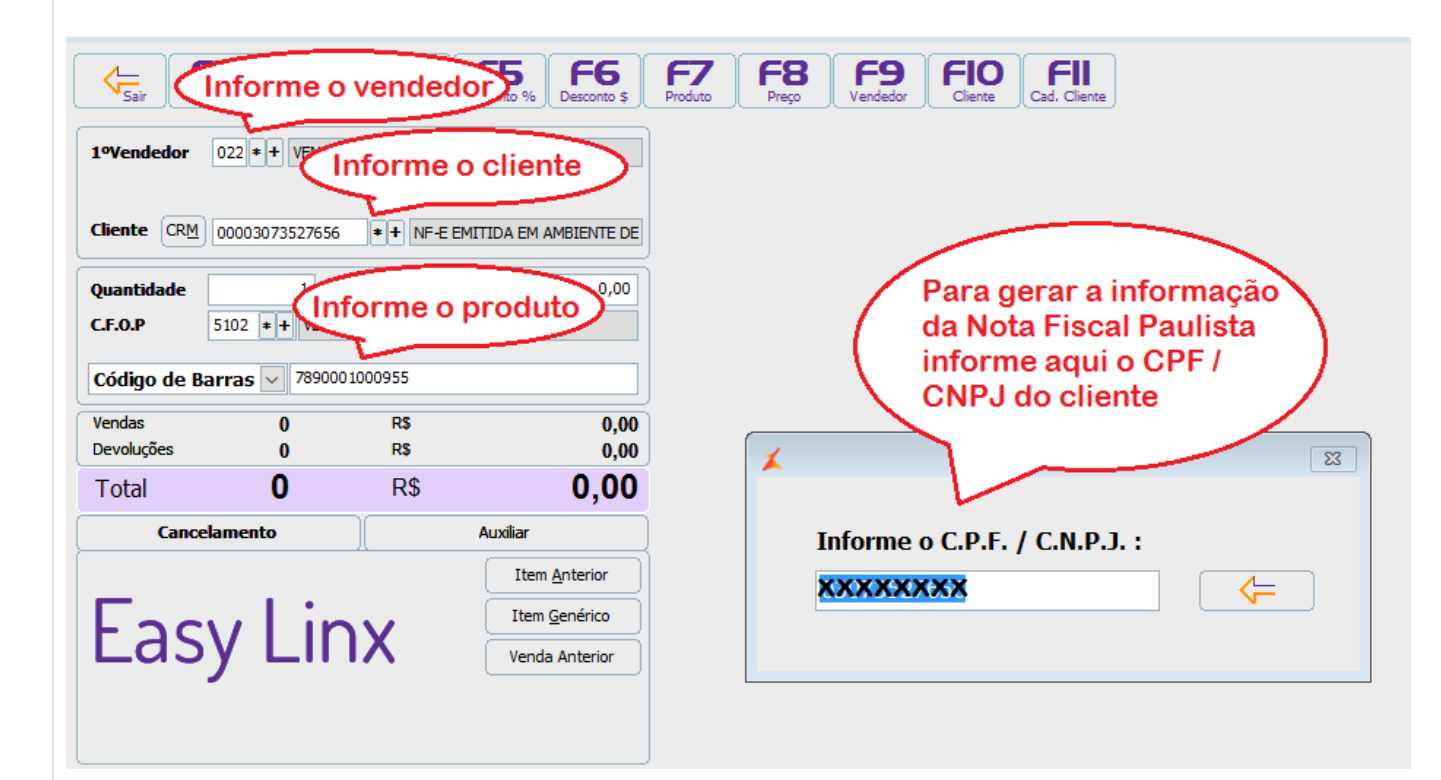

Passo 4 - Assim as vendas serão gravadas com informação do CPF/CNPJ do cliente e gerada no arquivo de Nota Fiscal Paulista.

| NFC-e                                                                                                    | CUPOM FISCAL                                                                                                    |  |  |
|----------------------------------------------------------------------------------------------------|----------------------------------------------------------------------------------------------------|--|--|
| CNP: 54.517.628.0001-98 Linx Sistemas SP<br>Cance Strigh, 170 Sao Paulo - SP<br>Decumento Auxiliar da Nota Fiscal de Consumidor<br>Lierciouz<br>Código Decritição <u>Ord Vini Total</u><br>DIVINAD NOTA FISCAL EMITIDA IN 1 42,00 42,00<br>MIREDITE DE<br>HOMOLOGACAO - SEM VALOR<br>FISCAL<br>PROBLEMENTO INFORMENTO<br>COLOR PAGAMENTO CALCE PAGA<br>O ANA DE PAGAMENTO CALCE PAGA<br>O ANA DE PAGA DE PAGA<br>O ANA DE PAGA<br>O ANA DE PAGA DE PAGA<br>O ANA DE PAGA DE PAGA<br>O ANA DE PAGA<br>O ANA DE PAGA | S V E D A<br>Rua Dona Brigida, 713<br>Vila Mariana - São Paulo - SP<br>CNPJ: 53.435.215/0001-06<br>IE: 111.072.115.110<br>SIMULADOR SWEDA CONNECT/SIM<br>11/00/2015 10.32.42 CCF.000055 C00.000140<br>CNPJ/CPF consumidor: XXXXXXXXXXXXXXXXXXXXXXXXXXXXXXXXXXXX |  |  |
| Informação dos Tributos Totais Incidentes (Lei Federal 12.741/2012).<br>R\$ 17,22<br>REGIME ESPECIAL PTA 160013904-99 DE 04:05/2005 -<br>CONCEDENDO DEFFERMENTO DE 52% DO IMPOSTO DEVIDO.<br>Trib aprox R\$ 6,72 Federal e 10,50 Estadual Fonte:IBPT<br>D529CB                                                                                                    | cal<br>aU8U5iut*3I5AMyohyppeVYS53Xxcnmw*bpMZ(Brdpq9w1UrHjTnJ<br>SWEDA IF ST200<br>ECF-IF VERSÃO: 01.00.01 ECF: 001<br>EAYIAE 11/09/2015 10:32:54<br>FAB: 00000000000000000001 BR                                                                                |  |  |